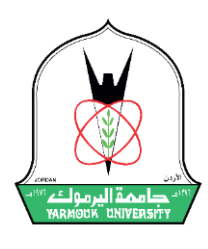

## جامعة اليرموك

# دليل تقديم طلبات الإلتحاق

## (بكالوريس - موازي)

1. الدخول لموقع تقديم الطلبات عبر الر ابط التالي: https://talabat.yu.edu.jo

2. النقرعلى زر (إنشاء حساب جديد).

| نظام تقديم طلبات الإلتحاق / بكالوريوس       |
|---------------------------------------------|
| - تسجيل الدخول<br>البريد الاكتروني          |
| <u>کلمة المروري</u><br>دخول انشاء حساب جديد |
| تذكر كلمة المرور.                           |
|                                             |

### 3. يقوم الطالب بتعبئة البيانات المطلوبة بالترتيب التالي:

| C |                        |              |                                    |     |              |                          | انشاء حساب جدید                                          |
|---|------------------------|--------------|------------------------------------|-----|--------------|--------------------------|----------------------------------------------------------|
|   |                        | 2            |                                    |     | k            | aib2023@gmail.com        | البريد الالكتروني<br>(الرجاء استخدام بريد الكتروني فعال) |
|   |                        |              |                                    | ~   |              | متقدم أردني-توجيهي أردني | حالة المتقدم                                             |
|   | طلوية                  | نات الم      | تعبئة حميع البيا                   | •   | /            | اردنيه                   | جنسية شهادة الثانوية العامة                              |
|   |                        |              |                                    |     |              | × 2023                   | سنة الحصول على الثانوية العامة                           |
|   |                        |              |                                    |     |              | •••••                    | كلمة المرور                                              |
|   |                        |              |                                    |     |              | •••••                    | تأكيد كلمة المرور                                        |
|   | قم هوية الأحوال المدني | بة الاحوال ب | م ID no (للاردنيين) الموجود خلف هو | رقد |              | الرقم الوطني للأردنيين   | الرقم الوطني(للاردنيين <mark>)</mark>                    |
|   |                        |              |                                    |     | 3            | رقم الجلوس               | رقم الجلوس                                               |
|   |                        |              |                                    |     |              | إنشاء                    |                                                          |
| L |                        |              |                                    |     | $\checkmark$ |                          | <b>_</b> )                                               |
|   |                        |              |                                    |     |              |                          |                                                          |

- A. إدخال بريد إلكتروني فعال.
- B. حالة التوجيمي (متقدم أردني توجيمي أردني).
  - C. جنسية شهادة الثانوية العامة (أردنية).
  - D. سنة الحصول على الثانوية العامة (2023)
- E. إدخال كلمة مرور صحيحة ويتم تكراراها للتأكد من تطابقها.
  - F. إدخال الرقم الوطنى للأردنين.
  - G. رقم هوية الأحوال المدنية (خلف الهوية). مثال: NKZ0000
    - H. إدخال رقم الجلوس للطالب.
      - النقرعلى زرإنشاء.

4. بعد استكمال إدخال جميع البيانات المطلوبة بالشكل الصحيح، تظهر رسالة تفيد بإنشاء الحساب بنجاح، وستصل لك رسالة على بريدك الإلكتروني خلال 15 دقيقة على الأقل.

| 4        | تم إنشاء الحساب بنجاح<br>سوف تصلك رسالة على بريدك الالكتروني خلال 15 دقيقة على الاقل |
|----------|--------------------------------------------------------------------------------------|
| $\smile$ |                                                                                      |

5. بعد تفعيل الحساب من خلال البريد الالكتروني يتم الرجوع للصفحة الرئيسة في موقع طلبات وتسجيل الدخول باستخدام البريد الالكتروني وكلمة المرور.

| نظام تقديم طلبات الإلتحاق <b>/</b> بكالوريوس                          |
|-----------------------------------------------------------------------|
| تسجيل الدخول<br>البريد الاكتروني<br>معاد الاكتروني                    |
| كلمة المرور<br>5 دخول انشاء حساب جديد<br>تذكر كلمة للمرور الط التفعيل |
|                                                                       |

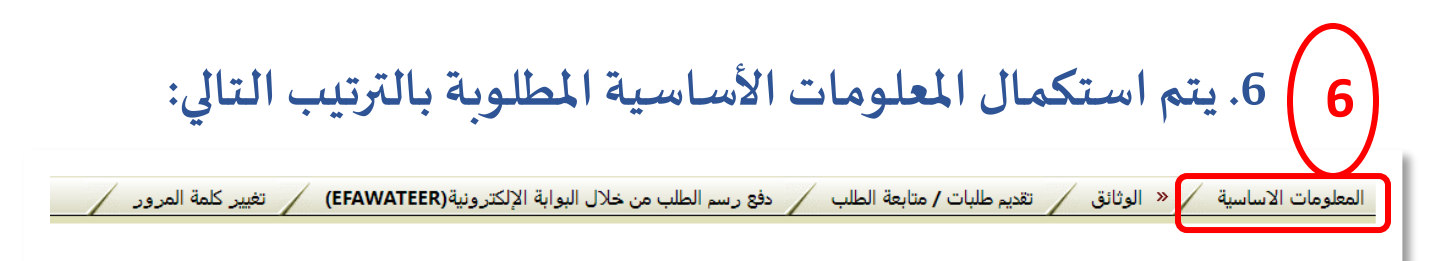

A. إدخال جنسية الأم:

| الجنسية                                 |  |
|-----------------------------------------|--|
| الجنسية اردنيه ٧                        |  |
| الرقم الوطني<br>(للاردنيين فقط <b>)</b> |  |
| رقم ID no<br>(للاردنيين فقط)            |  |
| جنسية الام7 اردنيه                      |  |
| فحص صحة بيانات الهوية المدنية           |  |

B. إدخال مكان صدور شهادة الثانوية العامة وجنسية الشهادة:

| بيانات الثانوية العامة )                                                                                                    |
|----------------------------------------------------------------------------------------------------|
| رقم الجلوس / للثانوية الاردنية<br>سنة الحصول على الثانوية العامة                                                                                                    |
| الدورة:<br>فرع الشهادة الثانوية العرمي<br>مكان صدور شهادة الثانوية العا <mark>م</mark> ة اربد                                                                                                    |
| المعدل في الثانوية العامة 72 55<br>جنسية شهادة الثانوية العامة أردنيه ✓                                                                                                    |
| محافظة شهادة الثانوية العامة المقرق • • محافظة شهادة الثانوية العامة الاردن • • المدرسة المدرسة الم المدرسة المدرسة المدرسة المدرسة المدرسة المدرسة المدرسة المدرسة المدرسة المدرسة المدرسة المدرسة المدرسة المدرسة المدرسة المدرسة المدرسة المدرسة المدرسة المدرسة المدرسة المدرسة المدرسة المدرسة المدرسة المدرسة المدرسة المدرسة المدرس |

معلومات عامة المحافظة اربد قصبه اربد اللواء اربد القضاء اربد المنطقة موظف-مدني مهنة ولي امر الطالب مهنة والدة الطالب(الام) ربة منزل 0777777777 رقم الهاتف اربد- الحي الجنوبي العنوان

C. إدخال عنوان الطالب ومهنة ولي أمر الطالب ووالدته ورقم الهاتف:

D. يتم حفظ الطلب والمتابعة لاستكمال الطلب:

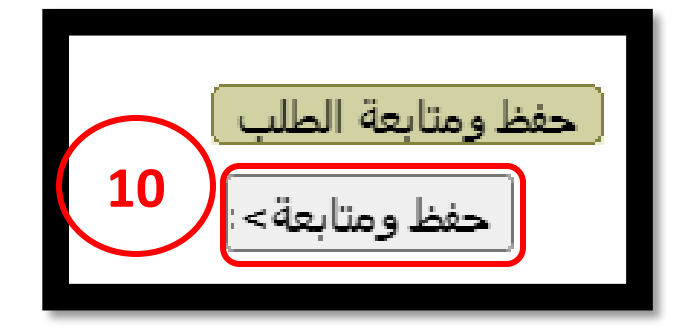

| - للطلبة الغير الأردنيين أو التوجيهي غير                                                                                                    | 7. يتم استكمال الوثائق <mark>فقط</mark>                                                            |
|----------------------------------------------------------------------------------------------------|----------------------------------------------------------------------------------------------------|
|                                                                                                    | <u>الأردني:</u> 10                                                                                 |
| دفع رسم الطلب من خلال البوابة الإلكترونية(EFAWATEER) تغيير كلمة المرور                                                                                         | المعلومات الاساسية 🗸 « الوثانق 🔪 تقديم طلبات / متابعة الطلب                                        |
| ين أو التوجيهي غير الأردني                                                                                                    | فقط للطلبة الغير الأردني                                                                           |
| الوثائق الاجبارية ( للطلبة غير الاردنيين او التوجيهي غير اردني)<br>اجباري للبكالوريوس<br>نعم كشف علامات الثانويه العامة او كشف علامات الدبلوم للتجسير<br>1 - 1 | الوثائق<br>نوع الوثيقة (كشف علامات الثانويه \<br>الوثيقة No file chosen Choose File<br>تحميل الغاء |
| ملاحظات هامة : )<br>1. يرجى تحميل كشف الدبلوم لطلبة التجسير بكالوريوس                                                                                          | االوثائق التي تم تحميلها<br>ل نوع الوثيقة اسم الملف تاريخ التحميل تنزيل الملف<br>حذف               |
|                                                                                                    | حفظ ومتابعة الطلب )<br>متابعة>>   << الرجوع                                                        |

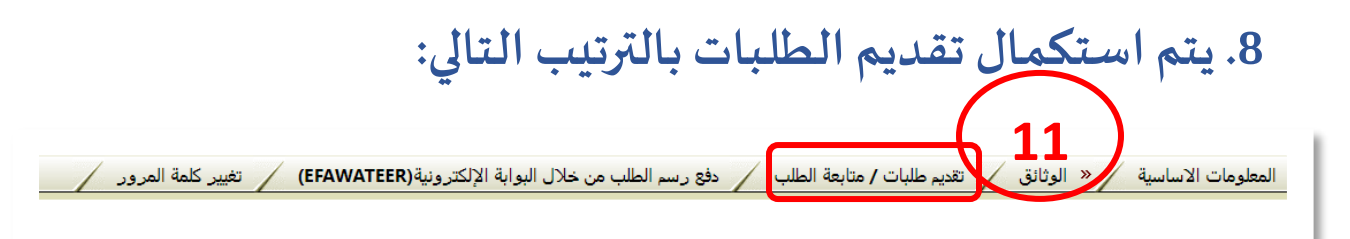

#### A. نختارنوع الطلب (موازي/موازي) ونختار التخصص المطلوب.

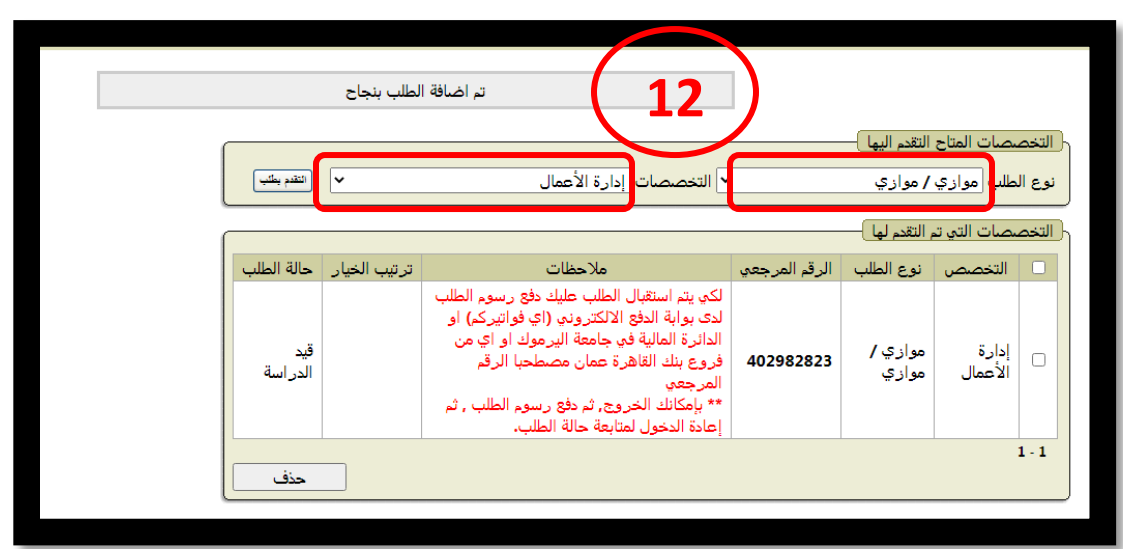

### B. يستطيع الطالب إضافة اكثر من طلب لعدة تخصصات كما يظهر. بالشاشة التالية:

| التقدم بطلب    | ~            | ◄ التخصصات التسويق                                                                                                    |               | التقدم اليها<br>/ موازي | للصات المتاح<br>لطلب موازي | التخص<br>نوع ال |
|----------------|--------------|----------------------------------------------------------------------------------------------------|---------------|-------------------------|----------------------------|-----------------|
|                |              |                                                                                                    |               | , التقدم لها            | للصات التي ت               | <br>التخص       |
| حالة الطلب     | ترتيب الخيار | ملاحظات                                                                                                    | الرقم المرجعي | نوع الطلب               | التخصص                     |                 |
| قيد<br>الدراسة |              | لكي يتم استقبال الطلب عليك دفع رسوم الطلب<br>لدى بوابة الدفع الالكتروني (اي فواتيركم) او<br>الدائرة المالية في جامعة اليرموك او اي من<br>فروع بنك القاهرة عمان مصطحبا الرقم<br>المرجعي<br>** بإمكانك الخروج, ثم دفع رسوم الطلب , ثم | 402982823     | موازي /<br>موازي        | إدارة<br>الأعمال           |                 |
|                |              | إعادة الدخول لمتابعة حالة الطلب.<br>لكي يتم استقبال الطلب عليك دفع رسوم الطلب<br>لدى بوابة الدفع الالكتروني (اي فواتيركم) او<br>الدائرة المالية في جامعة اليرموك او اي من                                                           | قم (1)        | موازي را                | طلب                        |                 |
| ويد<br>الدراسة |              | فروع بنك القاهرة عمان مصطحبا الرقم<br>المرجعي<br>** بإمكانك الخروج, ثم دفع رسوم الطلب , ثم<br>إعادة الدخول لمتابعة حالة الطلب.                                                                                                    | 402982824     | موازي /<br>موازي        | التسويق                    |                 |
| حذف            |              |                                                                                                    | قِم (2)       | موازي را                | طلب                        | - 1             |

## 9. يتم استكمال اجراءات الدفع الالكتروني بالترتيب التالي:

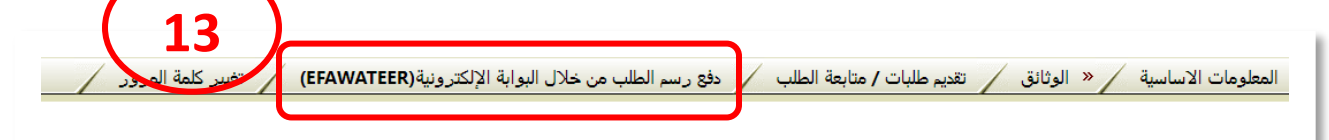

A. تشكيل رقم فاتورة لدفع الرسوم:

| تدكيل رقم فاتوره لدفع الرسم     | تشكيل رقم فاتورة حسب الرقم المرجعي<br>الرقم المرجعي                |
|---------------------------------|--------------------------------------------------------------------|
| اختيار طلب موازي وتشكيل رقم دفع | إدارة الأعمال(402982823)<br>الفواتير المدفوع<br>التسويق(402982824) |

#### B. يتم تشكيل رقم الفاتورة الالكتروني وتظهر بالفو اتير الغير مدفوعة:

| ع رسم الطلب من خلال البوابة الإلكترونية(EFAWATEER) تغيير كلمة المرور / | المعلومات الاساسية / الوثائق / تقديم طلبات / متابعة الطلب / « دف                                                                                                    |
|------------------------------------------------------------------------|----------------------------------------------------------------------------------------------------|
| تم تشكيل الفاتوره                                                      |                                                                                                    |
|                                                                        | تشكيل رقم فاتورة حسب الرقم المرجعي<br>الرقم المرجعي إدارة الأعمال(402982823) <                                                                                             |
| تم تشكيل رقم فاتورة غير مدفوعة                                         | الفواتير غير المدفوعة           رقم الفاتوره           رقم الفاتوره           رقم الفاتوره           402982823           21/08/2023           25.000           20221150414 |
|                                                                        | ۲-۱<br>حذف فاتوره                                                                                                    |

C. يقوم الطالب بدفع الفاتورة من خلال خدمة اي فو اتيركم أو من خلال
 محلات الصر افة أو البنوك، وتظهر بعدها في قائمة الفو اتير المدفوعة:

|   | شكيل رقم فاتورة حسب الرقم المرجعي<br>رقم المرجعي → النظر رقم فتوره تنفي الرسم المدفوعات |              |                  |   |  |   |               |                |               |              |         |  |
|---|-----------------------------------------------------------------------------------------|--------------|------------------|---|--|---|---------------|----------------|---------------|--------------|---------|--|
| ſ |                                                                                         | عة )         | الايصالات المدفو |   |  | ( |               |                |               | ر المدفوعة ) | الفواتي |  |
|   | تاريخ الايصال                                                                           | قيمة الايصال | الرقم المرجعي    |   |  |   | الرقم المرجعي | تاريخ الفاتوره | قيمة الفاتورة | رقم الفاتوره |         |  |
|   | 21/08/2023                                                                              | 25           | 402982823        |   |  |   | 402982823     | 21/08/2023     | 25.000        | 20221150414  |         |  |
| U |                                                                                         |              | 1 - 1            | ) |  |   |               | ·              |               |              | 1-1     |  |
|   |                                                                                         |              |                  |   |  |   |               |                |               |              |         |  |

10. يتم اضافة الطلب على التخصصات التي تم استقبالها وتظهر حالة الطلب (قيد الدراسة). وتظهر حالة الطلب (قيد الدراسة). 15. المعلومات الاساسة (« الوثانق (تعدير طلبات / متابعة الطلب) دفع رسم الطلب من خلال البوابة الإلكترونية (EFAWATEER) / تغيير كلمة المرور /

| (EFAW) | نية (ATEER  | لبوابة الإلكترو | ; رسم الطلب من خلال | دفع   | لطلب    | طلبات / متابعة اا           | <ul> <li>تقديم م</li> </ul> | ئائق 🗸           | بة / الو                             | لومات الاساسب               | المعا |
|--------|-------------|-----------------|---------------------|-------|---------|-----------------------------|-----------------------------|------------------|--------------------------------------|-----------------------------|-------|
|        | التقدم بطلب | ~               |                     | سويق  | سات الت | التخصم                      |                             | ليها —<br>ي      | لمتاح التقدم ا<br>وازي / مواز        | التخصصات اا<br>نوع الطلب مو |       |
|        |             |                 | حالة الطلب          | لخيار | ترتيب ا | ي ملاحظات                   | رقم المرجع                  | لها )<br>طلب الر | لتي تم التقدم<br>ص لنوع الد          | التخصصات ال                 |       |
|        |             |                 |                     |       |         |                             |                             |                  | لتي تم استقبا                        | التخصصات اا                 | Ъ     |
|        |             | ملاحظه<br>-     | طباعة طلب الإلتحاق  | لخيار | ترتيب ا | حالة الطالب<br>قيد الدر اسة | تخصص<br>ة الأعمال           | عي الن<br>4 إدار | الرقم المرج <sup>و</sup><br>02982823 | نوع الطلب<br>موازي          |       |
|        |             |                 |                     |       |         |                             |                             |                  |                                      | 1 - 1                       |       |
|        |             |                 |                     |       |         |                             |                             |                  |                                      |                             |       |

11. يتابع الطالب نتيجة الطلب لاحقاً من نفس الموقع حيث تظهر حالة الطلب في خانة حالة الطلب، وفي حالة قبوله، يستطيع الطالب طباعة طلب الالتحاق بالتخصص المطلوب.

| المعلومات الاساسية / الوثائق / « تقديم طلبات / متابعة الطلب / دفع رسم الطلب من خلال البوابة الإلكترونية (EFAWATEER) |             |             |                    |              |                            |                         |                                     |                         |   |
|----------------------------------------------------------------------------------------------------|-------------|-------------|--------------------|--------------|----------------------------|-------------------------|-------------------------------------|-------------------------|---|
|                                                                                                    | التقدم يطلب | ~           |                    | صات التسويق  | التخصد                     | (                       | المتاح التقدم اليها<br>وازي / موازي | التخصصات<br>نوع الطلب ه | Ŋ |
|                                                                                                    |             |             | حالة الطلب         | ترتيب الخيار | ب ملاحظات                  | الرقم المرجعم           | التي تم التقدم لها<br>بص انوع الطلب | التخصصات                |   |
|                                                                                                    |             |             |                    |              |                            |                         | التي تم استقبالها )                 | التخصصات                | ĥ |
|                                                                                                    |             | ملاحظه<br>- | طباعة طلب الإلتحاق | ترتيب الخيار | حالة الطالب<br>قيد الدراسة | التخصص<br>إدارة الأعمال | الرقم المرجعي<br>402982823          | نوع الطلب<br>موازي      |   |
|                                                                                                    |             |             |                    |              |                            |                         |                                     | 1-1                     |   |